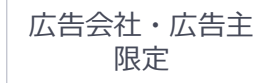

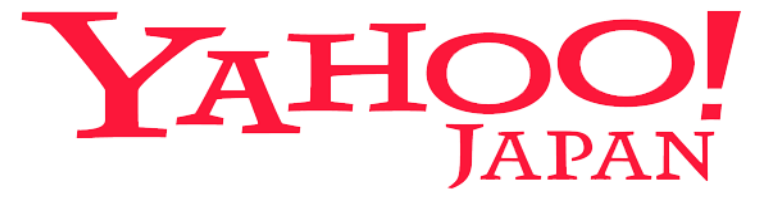

## 【Yahoo!ダイレクトオファー】 広告管理ツールマニュアル

ヤフー株式会社 2020年12月

目次

#### ■概要

- 1. アカウント構造 ・・・P04
- 2. 全体フロー・・・・P05
- 3.権限・・・P07

#### ■操作フロー

| 1. | 基本作業   | • | •   | • P08 |
|----|--------|---|-----|-------|
| 2. | 在庫確認   | • | •   | • P16 |
| 3. | 申込     | • | •   | • P22 |
| 4. | 入稿     | • | •   | • P32 |
| 5. | 配信実績確認 | • | •   | • P45 |
| ∎7 | 生庫について | • | • • | • P50 |

#### ■問合せ窓口

•••P56

■概要

- 1. アカウント構造
- 2. 全体フロー
- 3. 権限

## 1. アカウント構造

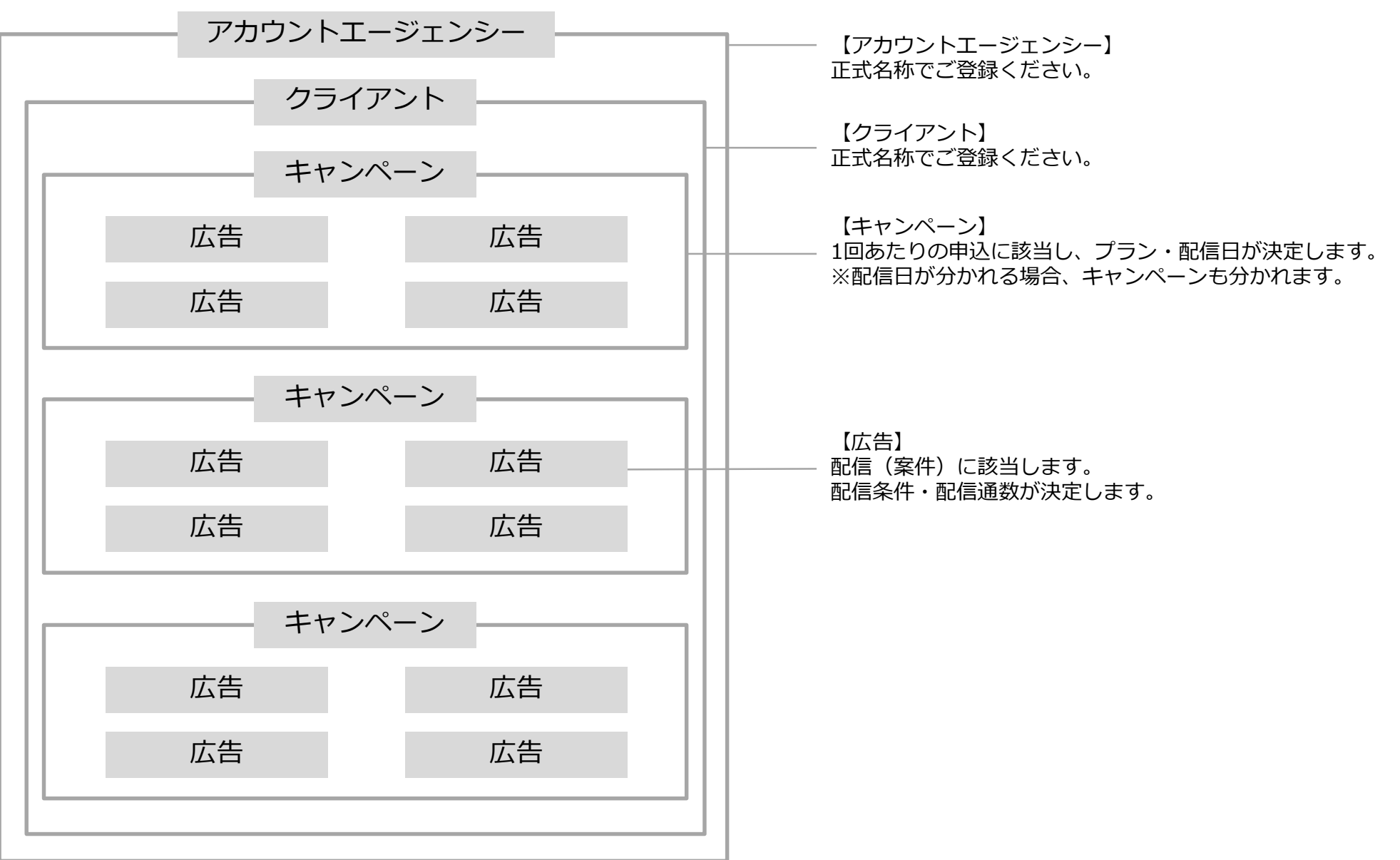

## 2. 全体フロー(在庫確認~申込)

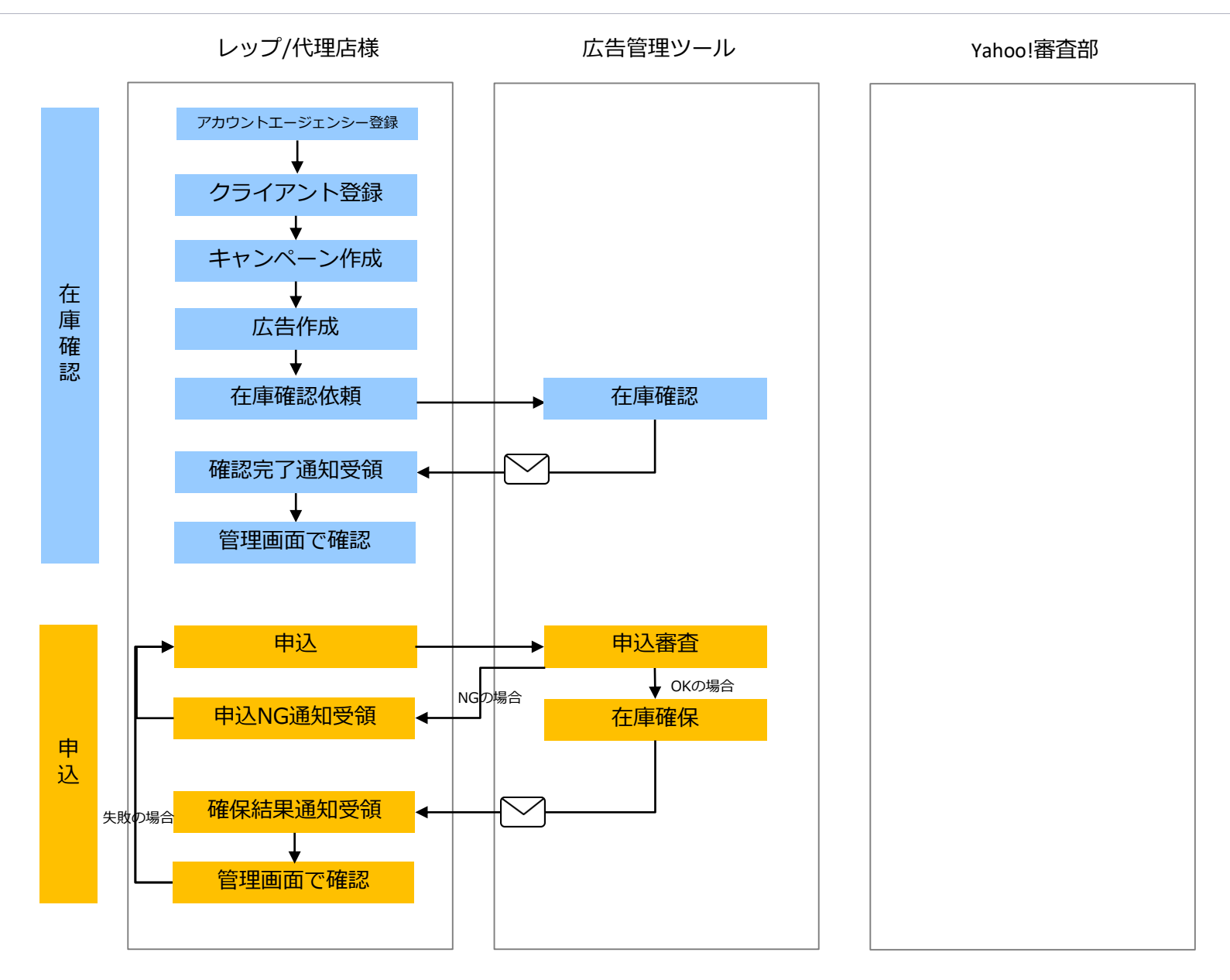

## 2. 全体フロー(入稿~配信実績確認)

入稿

配信実績確認

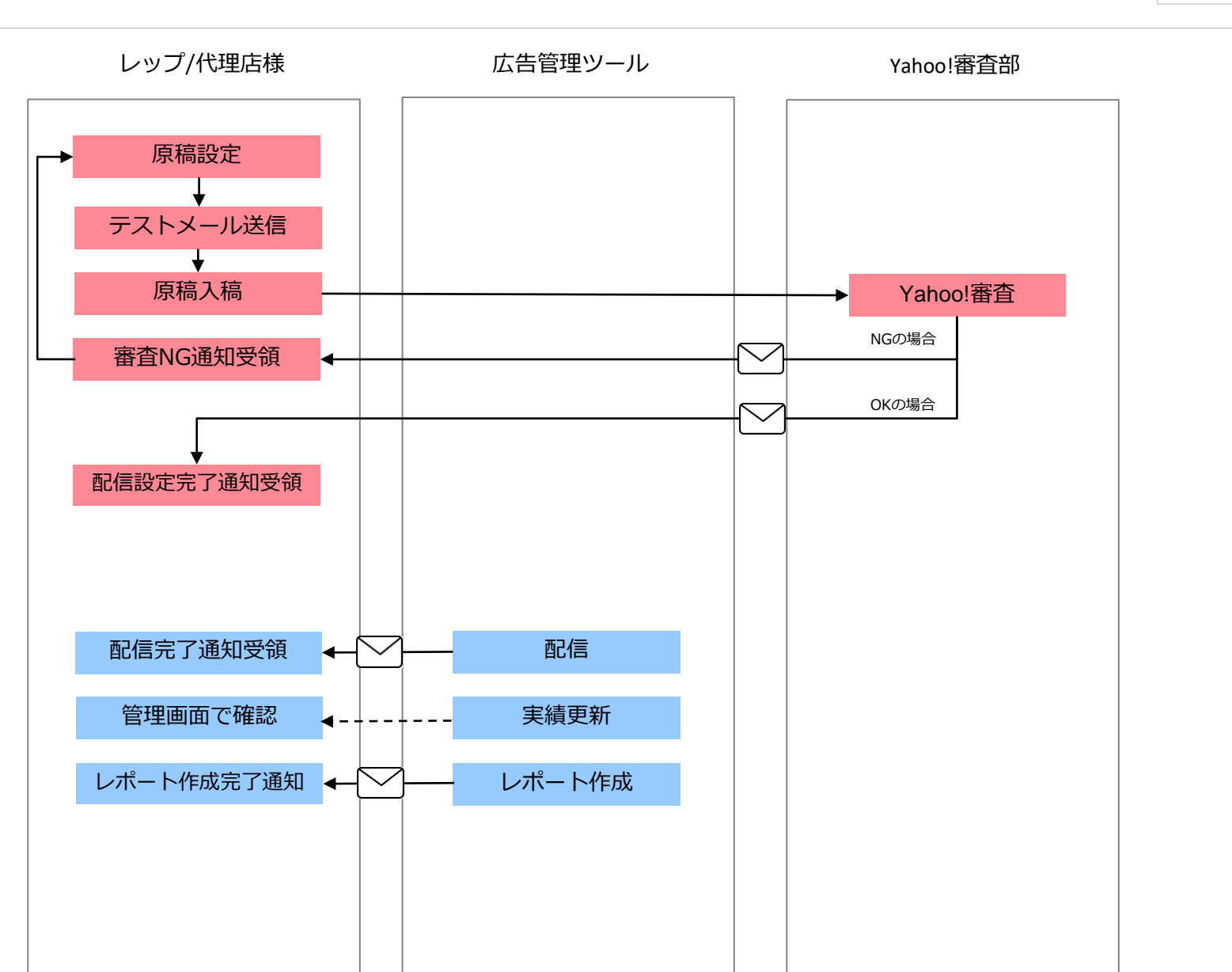

広告会社・広告主

限定

3. 権限

利用にあたり、権限が必要となります。「contact-ydo@synergy101.jp」まで権限付与申請をしたい旨ご連絡ください。申請に必要な情報をご連絡いたします。

権限の種類は以下2つです。

■管理者

アカウントの中に存在するすべてのアカウントエージェンシーにアクセス可能

■利用者

管理者によって紐づけられたアカウントエージェンシーにのみアクセス可能

【権限付与の手順】

①利用権限申請をいただき、初期管理者の設定が完了したら、ダイレクトオファー運用チームから 完了の旨連絡いたします。

②初期管理者が、利用者を必要な任意のアカウントエージェンシーへアサインしてください。 ※利用者が一度広告管理ツールにログインした後、上記が可能となります。 アカウントエージェンシーへのアサインは、利用者が広告管理ツールにログイン完了後にお願いいたします。

3. 権限

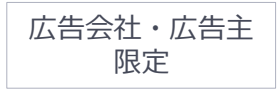

## 【アカウントエージェンシーへのアサイン方法(管理者様のみ可能な操作)】

## ①左上のメニューアイコンをクリックし、「アカウント管理」をクリック

| YAHOO! ダイレクトオファー                                                              | <del>代理店管理</del> Yahoo! JAPA                                                                                                   |
|-------------------------------------------------------------------------------|----------------------------------------------------------------------------------------------------|
| ≡                                                                             | アカウント管理                                                                                                    |
| + 新しいアカウントエージェンシー Q 検索                                                        |                                                                                                    |
| アカウントエージェンシー名 🔺                                                               |                                                                                                    |
| アカウントエージェンシー名①                                                                | 開発用                                                                                                    |
| アカウントエージェンシー名②                                                                |                                                                                                    |
|                                                                               |                                                                                                    |
| 「Yahoo!ダイレクトオファー」は、グループ会社であるシナシ<br>プライバシー - Yah<br>Copyright (C) 2019 Yahoo J | 「Yahoo!ダイレクトオファー」は、グループ会社であるシナジーマーケティング株式全<br>プライバシー - Yahoo! JAPAN ビジネスID:<br>Copyright (C) 2019 Yahoo Japan Corporation. All |
|                                                                               |                                                                                                    |

9

#### アカウントエージェンシーへのアサインを実施

※広告管理ツールへのログインが完了したユーザーでないと、プルダウンの中に選択肢として表示されません ※管理者は、利用者を管理者にする/管理者を利用者にする 操作も可能です。

| YAHOO! ダイレクトオファー<br>JAPAN                                                                                                    | Yahoo! JAPANビジネスID                                                                                                    |                            |
|----------------------------------------------------------------------------------------------------|----------------------------------------------------------------------------------------------------|----------------------------|
| 三 アカウント管理                                                                                                    |                                                                                                    |                            |
| <ul> <li>アカウントエージェンシー:OOO株式会</li> <li>※ 山田太郎(ビジネスID・・・)</li> <li>※ 始和次郎(ビジネスID・・・)</li> <li>※ 鈴木次郎(ビジネスID・・・)</li> <li>※ 佐藤良子(ビジネスID・・・)</li> <li>選択してください</li> <li>アカウントエージェンシー: △△△株式会:</li> <li>※ 山田太郎(ビジネスID・・・)</li> </ul> | 社<br>アカウントエージェンシー〇〇〇株式会社にアクセスで<br>利用者の場合、左側の「×」をクリックするとアクセス<br>※管理者の場合は、名前が無くてもアクセス可能です<br>下のプルダウンからユーザーを追加できます。                        | 可能なユーザーの一覧。<br>ス権限がなくなります。 |
| <ul> <li>管理者         <ul> <li>山田太郎(ビジネスID・・・)</li> <li>山田花子(ビジネスID・・・)</li> <li>選択してください</li> <li>Copyright (C) 2</li> </ul> </li> </ul>                                                                                        | バイイングエージェンシーの中の管理者<br>左側の「×」をクリックすると管理者から利用者へ変れ<br>下のプルダウンから管理者を追加できます。<br>2020 Yahoo Japan Corporation. All Rights Reserved. 無断引用・転載禁止 | <b>つります。</b>               |

■操作フロー

- 1. 基本作業
- 2. 在庫確認
- 3. 申込
- 4. 入稿
- 5. 配信実績確認

## 手順1. 基本作業

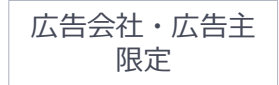

# アカウントエージェンシーを登録します。 正式名称でご登録ください。

#### ※「該当する会社名が見つかりませんでした」等、アカウントエージェンシーの登録が できない場合には、「contact-ydo@synergy101.jp」までご連絡ください。

| YAHOO! ダイレクトオファー                                                                                                    |          |
|----------------------------------------------------------------------------------------------------|----------|
|                                                                                                    |          |
|                                                                                                    |          |
| + 新しいアカウントエージェンシー                                                                                                    | 1~1件/1件中 |
| シナジーマーケティング株式会社                                                                                                    | 詳細 🔻     |
|                                                                                                    |          |
| 「Yahoo!ダイレクトオファー」は、ヤフー株式会社がシナジーマーケティング株式会社に運営・販売を委託しているメール広告サービスです。<br>プライバシー - Yahoo! JAPAN ビジネスID利用規約<br>Copyright (C) 2019 Yahoo Japan Corporation. All Rights Reserved. |          |

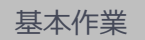

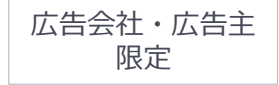

#### ②出稿するクライアントを登録します。 正式名称でご登録ください。

| YAHOO! ダイレクトオファー |                          |
|------------------|--------------------------|
|                  |                          |
| + 新しいクライアント      | 1~2件/2件中 < >             |
| クライアント名 ▲        | キャンペーン数 ▲ 作成日時 ▼         |
|                  | 0 2018-09-02 21:56 詳細 🔻  |
|                  |                          |
|                  | 5 2018-08-29 15:56<br>編集 |

## ③キャンペーン を作成します。 キャンペーンは【1回あたりの申込】に該当します。 配信日・利用するプランが異なる場合は、キャンペーンを分けてください。

| YAHOO! ダイレクトオファー             |                |                    |   |
|------------------------------|----------------|--------------------|---|
| 三 クライアント名                    |                |                    |   |
| + 新しいキャンペーン アクティブ (0) ▼ Q 検索 |                | 0~0件/0件中           | Þ |
| □ ○▲ キャンペーン名▲                | 配信プラン 配信通数 広告数 | 初回配信日 最終配信日 作成日時 ▼ |   |

## ④必要情報を入力して保存をクリックします。

| YAHOO! ダイレクトオファー |                                | Yahoo! JAPANビジネスID( | <u>登録情報</u> - <u>ログアウト</u> ) - <u>Ya</u> | 項目                   |    | 入力内容                                            |
|------------------|--------------------------------|---------------------|------------------------------------------|----------------------|----|-------------------------------------------------|
| ■ シナジーマーケティング株式会 | At > シナジーマーケティング株式会社 新しいキャンペーン |                     | ×                                        | キャンペーン名              | 必須 | 任意のキャンペーン名を入力してく<br>ださい。                        |
|                  | キャンペーン名                        |                     | <b>1</b> 成日時 ▼<br>2 )19-07-0-            | アカウント<br>エージェンシー担当者名 | 任意 | 担当者名を入力ください。                                    |
|                  | 連絡先メールアドレス                     |                     |                                          | 連絡先メールアドレス           | 必須 | 結果の通知先として利用します。<br>複数入力したい場合は、改行して入<br>力してください。 |
| l                |                                |                     | er>er/                                   |                      |    |                                                 |

広告会社・広告主

限定

Copyright (C) 2020 Yahoo Japan Corporation. All Rights Reserved. 無断引用・転載禁止

## 1-4. 広告作成

#### ⑤広告を作成します。広告は【配信(案件)】に該当します。 異なる条件・配信時間で在庫確認をしたい場合は、新たに広告を作成してください。

| 項目        |    | 入力内容                                                                |
|-----------|----|---------------------------------------------------------------------|
| 広告名       | 必須 | 任意の広告名を入力してください。                                                    |
| 配信日時      | 必須 | 在庫確認・申込を希望する配信日を選択してください。                                           |
| 配信数       | 必須 | 配信希望通数を入力ください。<br>※在庫結果に影響はありませんので、在庫確認時点では適当な値を入力<br>いただいて問題ありません。 |
| 性別        | 必須 |                                                                     |
| 年齢        | 必須 |                                                                     |
| 地域        | 任意 | ※半角スペース区切りで、エリアの一括指定が可能です。                                          |
| 職業        | 任意 |                                                                     |
| ターゲティング   | 任意 | BT、BTS等のターゲティングを利用の場合は、ここから選択ください。<br>複数のターゲティングを選択することはできません。      |
| 除外ターゲティング | 任意 | 訴求がカードローンとなる場合には、「カードローン訴求除外対象」を<br>選択ください。                         |

# 手順2. 在庫確認

- ・在庫確認を行う日付に無理がないか、ご確認をお願いします。 配信日の10営業日前までに、申込みをいただく必要があります。
- ・在庫結果が返ってくるまで、最短1営業日かかります。
- ・リンク先URLの掲載可否の確認は取れていますか。 そもそも掲載できない、LPの修正が必要となる可能性がありますので事前に掲載可否の確認をすることを 推奨しています。 掲載可否確認のご依頼は[contact-ydo@synergy101.jp]までご連絡ください。
- ・カードローンの訴求を行う場合には、Yahoo!カード会員リストの除外が必要です。 在庫確認を行う際、除外ユーザーリストに「カードローン訴求除外対象」の選択をお願いします。
- ・商品リリースがされていない日時での在庫確認はできません。
- ・在庫確認を行う場合には、確認条件の精査をお願いします。 多くのリクエストを投げると、結果がわかるまでに時間がかかります。

## 在庫確認 2-2. 在庫確認のリクエスト

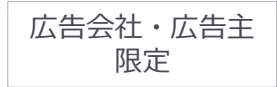

# 【在庫確認】をクリックし、在庫確認のリクエストをします。 その後、ステータスが【在庫確認中】に変わります。

| YAHOO! ダイレクトオファー                       |                  |        |       |         |         |             |                     |              |  |
|----------------------------------------|------------------|--------|-------|---------|---------|-------------|---------------------|--------------|--|
|                                        |                  |        |       |         |         |             |                     |              |  |
| <b>配</b> 信ブラン(未申込) エージェンシー 連結先メールアドレス) |                  |        |       |         |         |             |                     |              |  |
| 広告 レポート                                |                  |        |       |         |         |             |                     |              |  |
| + 新しい広告 アクティブ (1) ▼                    | 検索               |        |       |         | 申込 (0件) |             |                     | 1~1件/1件中 🔺 🕨 |  |
| □ ○▲ 広告名 ▲                             | 配信日時             | 配信数    | 性別    | 年齡      | 地域      | ターゲティング ステー | タス 作成日時 ▼           |              |  |
| □ ● 男女_18歲以上_静岡県                       | 2100-01-13 08:00 | 10,000 | 男性・女性 | 18〜上限なし | 静岡県     | 在庫未         | 確認 2019-06-17 16:15 | 在庫確認 ▼       |  |

別日程にて在庫確認を行う場合には、広告をコピーし、 配信日を変更の上、再度在庫確認をお願いします。

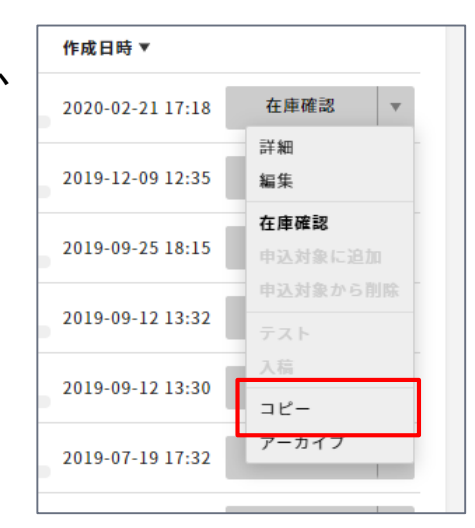

## 2-3. 在庫結果の確認

#### ② 在庫確認の処理が完了すると、キャンペーン作成で登録した連絡先メールアドレス へ通知が届きます。本文内のURLをクリックし、内容を確認します。

| 差出人アドレス | contact-ydo@synergy101.jp                                                        |                                                                                                    |
|---------|----------------------------------------------------------------------------------|----------------------------------------------------------------------------------------------------|
|         | 在庫確認に不備がある場合                                                                     | 在庫確認に不備がない場合                                                                                                    |
| 件名      | 【YDO広告管理】在庫確認差戻しのお知らせ[クライアント_アカウントエージェンシー]                                       | 【YDO広告管理】在庫確認結果のお知らせ[クライアント_アカウントエージェンシー]                                                                       |
| 本文      | お世話になっております。<br>シナジーマーケティング Yahoo!ダイレクトオファー運用チームです。                              | お世話になっております。<br>シナジーマーケティング Yahoo!ダイレクトオファー運用チームです。                                                             |
|         | ご依頼の在庫確認内容に不備がありました。<br>【URLが埋め込まれます】                                            | ご依頼の在庫通数を確認しましたので、ご報告いたします。以下のURLからご確認ください。<br>【URLが埋め込まれます】                                                    |
|         | ■ 棄却理由<br>// 差戻し時のコメント                                                           | ーーーーーーーーーーーーーーーーーーーーーーーーーーーーーーーーーーーー                                                                            |
|         | 詳細は以下のURLからご確認ください。<br>【URLが埋め込まれます】<br>                                         | <ul> <li>├会社名:</li> <li>└担当者名:</li> <li>アカウントエージェンシー</li> </ul>                                                 |
|         | <ul> <li>■キャンペーン名:</li> <li>■代理店</li> <li>十会社名:</li> <li>▲担当者名:</li> </ul>       | <ul> <li>▲会社名:</li> <li>▲担当者名:</li> <li>■広告主名:</li> </ul>                                                       |
|         | <ul> <li>■アカウントエージェンシー</li> <li>→会社名:</li> <li>→担当者名:</li> <li>■広告主名:</li> </ul> | 【詳細】<br>                                                                                                    |
|         |                                                                                  | <ul> <li>■ 配信名:</li> <li>■ 配信日:</li> <li>■ 配信時刻:</li> </ul>                                                     |
|         | ■広告ID:<br>■MailPFID:<br>■配信名:<br>■配信名:                                           | ■ 在庫結果:<br>■ 配信セグメント<br>▶ 性別:<br>上在絵:                                                                           |
|         | ■ 記信日 →<br>■ 配信時刻 :<br>■ 在庫結果 : -<br>■ 配信セグメント                                   | 「+===-<br>ト地域:<br>ト職種:<br>トターゲティング:                                                                             |
|         | ▶性別 :<br>▶年齢 :<br>▶地域 :                                                          | └除外ターゲティング:<br>                                                                                                 |
|         | ▶職種 :<br>▶ターゲティング :<br>▶除外ターゲティング :                                              | 注)Yahoo! JAPAN広告掲載基準およびYahoo!ダイレクトオファーの販売制限に抵触する場合は<br>広告を出稿できない場合がございます。<br>お申し込み前の事前審査も承っておりますので、お気軽にご相談ください。 |
|         |                                                                                  | 以上、何卒よろしくお願いいたします。                                                                                              |

## 2-3. 在庫結果の確認

### ③ 管理画面で在庫結果を確認します。赤枠内の値が在庫結果となります。

| 2Gブラン(未申込) エージェンシー 連絡先メールアドレス in                     |            |                    |       |                       |     |    |            |             |           |
|------------------------------------------------------|------------|--------------------|-------|-----------------------|-----|----|------------|-------------|-----------|
| $\leftarrow$                                         |            |                    |       |                       |     |    |            |             |           |
| ● 男女_18歳以上_静岡県 <i>▲</i><br>広告ID:bk10gtilrum9m6qtk3ng |            |                    |       |                       |     |    |            |             |           |
| 1 在庫未確認                                              | 2<br>在庫確認中 | <b>3</b><br>未申込 申以 | 4 原和  | 5<br>6<br>稿未設定 テストメール | 未送信 | 7  | 8<br>原稿審查中 | 9<br>配信待ち 配 | 10<br>信完了 |
| <b>配信情報</b>                                          |            |                    |       |                       |     |    |            |             |           |
| 配信プラン                                                |            | 在庫確認結果             | ターゲット |                       |     |    |            |             |           |
| 配信日時                                                 | 配信通数       | 確保可能通数             | 性別    | 年齡                    | 地域  | 職業 | ターゲティング    | 除外ターゲティング   |           |
| 2100-01-13 08:00                                     | 10,000     | 708,315            | 男性・女性 | 18~上限なし               | 静岡県 |    |            |             |           |

別日程にて在庫確認を行う場合には、広告一覧画面から広告をコピーし、 配信日を編集の上、再度在庫確認をお願いします。

## 2-3. 在庫結果の確認

## ④ 在庫結果は、キャンペーンからダウンロードすることも可能です。

| YAHOO! ダイレクトオファー               |                  |        |       |        |         |         |         |            |                  |              |
|--------------------------------|------------------|--------|-------|--------|---------|---------|---------|------------|------------------|--------------|
| 三 クライアント名>キャンペーン名              |                  |        |       |        |         |         |         |            |                  |              |
| 迎当者名 建結先メールアドレス<br>紀行フラン (未申込) |                  |        |       |        |         |         |         |            |                  |              |
| 広告 レポート                        |                  |        |       |        |         |         |         |            |                  |              |
| + 新しい広告 アクティブ (8) ▼ Q 検索       |                  |        |       | 申込(0件) | エクスポー   | 4-      |         |            |                  | 1~8件/8件中 	 ► |
| □ ▲ 広告名 ▲                      | 配信日時             | 配信数 確  | 保可能通数 | 性別     | 年齡      | 地域      | ターゲティング | ステータス      | 作成日時 ▼           |              |
| ● 40代以上男性                      | 2020-03-31 08:00 | 10,000 | -0    | 男性     | 40~上限なし | 千葉県 東京都 | 小売      | 在庫未確認<br>━ | 2020-03-09 15:54 | 在庫確認 ▼       |
| □ ● 【広告コピーテスト】50代_男性_東京        | 2020-03-13 08:00 | 10,000 | -0    | 男性     | 50~59   | 東京都     |         | 在庫未確認      | 2020-02-21 17:18 | 在庫確認 🔻       |

## 手順3. 申込

- ・配信予定日の10営業日前までに、申込みをお願いいたします。 また、入稿を考えたときに無理な日付でないかどうかもご確認ください。
- ・申し込み後は変更、キャンセルができません。
- ・複数の広告を申込する場合で、セグメントに重複がある場合、余裕を持った通数で申込をお願いします。 申込前に通数の相談を行いたい場合は、[contact-ydo@synergy101.jp]までお問い合わせください。
- ・申込に使用しない広告は、アーカイブすると管理がし易くなります。 ※広告一覧の画面から作業可能

アーカイブした広告を、アクティブな状態に戻すことも可能です。以下戻す場合の手順です。

▼手順①

広告一覧の画面から、アーカイブした 広告を選択して表示する ▼手順②

アクティブに戻したい広告をクリックし詳細画面へ移動

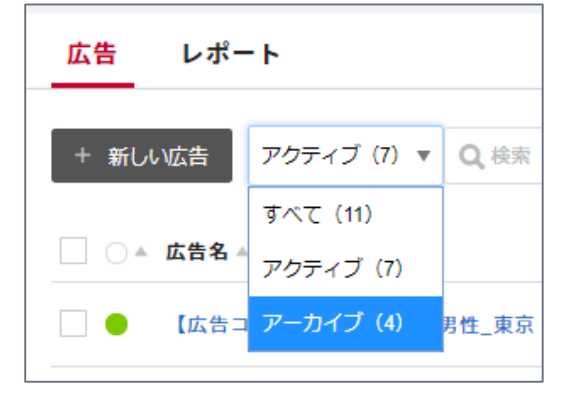

#### ▼手順③

広告名の左にある●をクリックすると、画像のような表示が出るので、クリックしアクティブに戻す

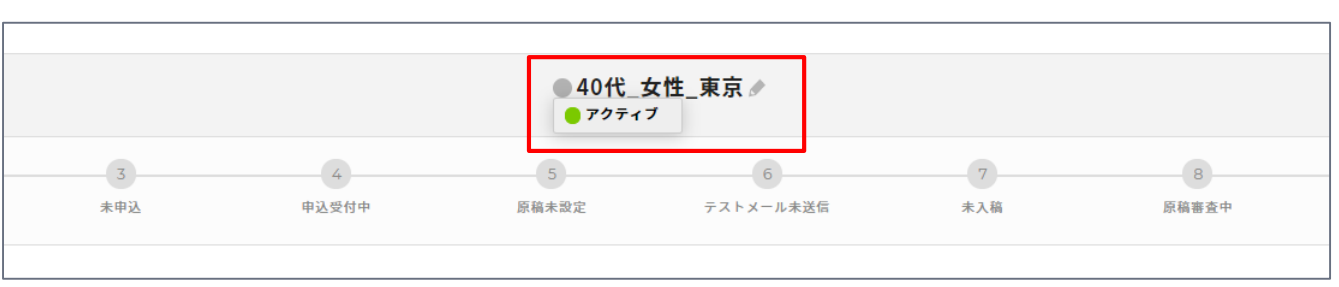

#### 3-2. 申込

広告の【配信通数】と【確保可能通数】を確認し、申込へ進みます。
 申込通数を変更する場合は【編集】をクリックの上、配信通数を変更ください。
 ※在庫確認後、編集できるのは【広告名】と【配信通数】のみです。

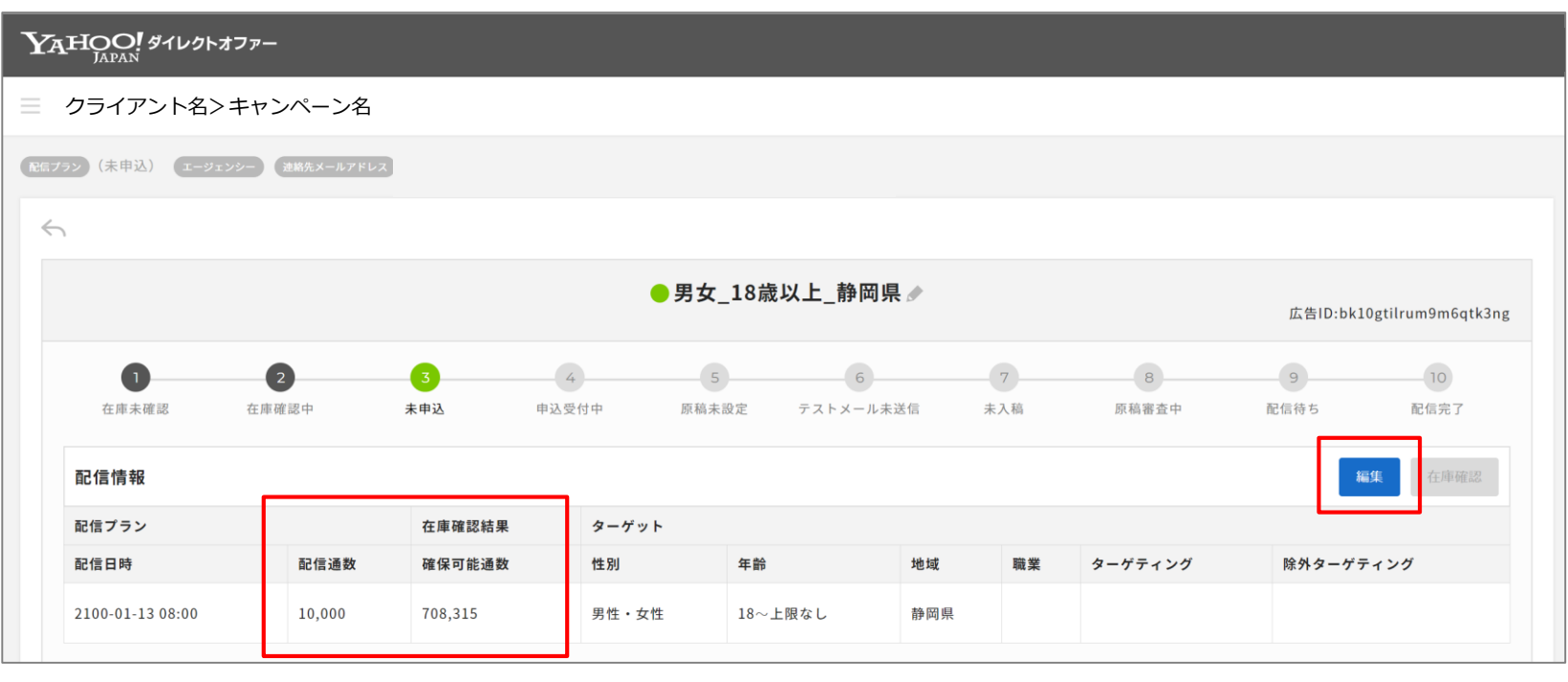

↑申込通数 ↑在庫結果

# ② 広告一覧画面へ移ります。 申込を行う広告を【申込対象に追加】し、【申込】をクリックします。

| YAHOO! ダイレクトオファー                 |                      |           |         |               |                            |          |  |  |  |
|----------------------------------|----------------------|-----------|---------|---------------|----------------------------|----------|--|--|--|
|                                  |                      |           |         |               |                            |          |  |  |  |
| 配信ブラン(未申込) エージェンシー 連絡先メールアドレス    |                      |           |         |               |                            |          |  |  |  |
| 広告 レポート                          |                      |           |         |               |                            |          |  |  |  |
| + 新しい広告 アクティブ (6) ▼ Q 検索         |                      |           | 申込 (3件) |               | 1~6件/6件中 《                 | Þ        |  |  |  |
| □ □▲ 広告名 ▲ 配信日時                  | 配信数 性別               | 年齡        | 地域      | ターゲティング ステータス | 作成日時 ▼                     |          |  |  |  |
| □ ● 男女_18歳以上_富良野市 2100-01-13 08: | 00 10,000 男性・女性      | き 18~上限なし | 北海道富良野市 | 未申込           | 2019-06-13 17:29 申込対象に追加 、 | *        |  |  |  |
| ● 男女_18歳以上_佐賀県 2100-01-13 08:    | 00 10,000 男性・女性      | き 18~上限なし | 佐賀県     | 未申込           | 2019-06-13 17:28 申込対象に追加 、 | <b>r</b> |  |  |  |
| □ ● 男女_18歳以上_沖縄県 2100-01-13 08:  | 00 100,000,000 男性・女性 | き 18~上限なし | 沖縄県     | 未申込           | 2019-06-13 17:27 申込対象に追加 、 | ۲        |  |  |  |
| □ ● 男女_18歳以上_岐阜県 2100-01-13 08:  | 00 200,000 男性・女性     | き 18~上限なし | 岐阜県     | 未申込           | 2019-06-13 17:27 申込対象に追加 🔹 | Y        |  |  |  |
| □ ● 男女_18歳以上_神奈川県 2100-01-13 08: | 00 200,000 男性・女性     | き 18~上限なし | 神奈川県    | 未申込           | 2019-06-13 17:26 申込対象に追加 🔻 | v        |  |  |  |
| □ ● 男女_18歲以上_静岡県 2100-01-13 08:  | 00 1,000,000 男性・女性   | き 18~上限なし | 静岡県     | 未申込           | 2019-06-13 17:25 申込対象に追加 、 | r        |  |  |  |
|                                  |                      |           |         |               |                            |          |  |  |  |

## ③ 申込の詳細画面が出るので【プラン】を選択の上、【クーポンコード】と 【コメント】を入力し、【申込】をクリックします。 ※予め発行されたクーポンコードがある場合は、コードを入力ください。 ※コメントは、メモやダイレクトオファー運用チームへの申し送り欄としてご利用ください。

3-2. 申込

申込

| YAHOO! ダイレクトオファー              |                                                            |          | <u>登録情報</u> - <u>ログアウト</u> )- <u>Yahoo! JAPAN</u> - <u>ビジネスセンター</u> |
|-------------------------------|------------------------------------------------------------|----------|---------------------------------------------------------------------|
| 三 クライアント名>キャンペーン名             |                                                            |          |                                                                     |
| R島ブラン(未申込) エージェンシー 渡島先メールアドレス | inagaki.kosuke@synergy101.jp wada.chinatsu@synergy101.jp 🤌 | ,        |                                                                     |
| 広告 レポート                       | 申込                                                         | >        |                                                                     |
| + 新しい広告 アクティブ (6) ▼ Q 検索      | プラン<br>属性 (50万通以上)                                         |          | 1~6件/6件中 < >                                                        |
| □ ○▲ 広告名 ▲ 配信 日               | クーポンコード                                                    |          | 作成日時▼                                                               |
| □ ● 男女_18歳以上_富良野市 2100        |                                                            |          | 2019-06-13 17:29 申込対象に追加 マ                                          |
| ● 男女_18歲以上_佐賀県 2100           | コメント                                                       |          | 2019-06-13 17:28 申込対象に追加 🔻                                          |
| □ ● 男女_18歳以上_沖縄県 2100         | カードローン訴求の場合はその旨記載ください。                                     |          | 2019-06-13 17:27 申込対象に追加 🔻                                          |
| □ ● 男女_18歲以上_岐阜県 2100         |                                                            |          | 2019-06-13 17:27 申込対象に追加 🔻                                          |
| □ ● 男女_18歲以上_神奈川県 2100        |                                                            | キャンセル 申込 | 2019-06-13 17:26 申込対象に追加 🔻                                          |
| □ ● 男女_18歳以上_静岡県 2100-0.      | 1-13 08:00 1,000,000 男性・女性 18〜上限なし 静岡県                     |          | 2019-06-13 17:25 申込対象に追加 🔻                                          |

広告会社・広告主

限定

## 3-2. 申込

④ 申込の確認画面が出るので内容を確認の上、【申込】をクリックします。 ※申込をクリックしたあとは、不備や在庫不足により棄却されない限りキャンセルできません。

| YAHOO! ダイレクトオファー              |                                   |                                  |                                      |                          |                    | <u>登録情報</u> - <u>ログアウト</u> ) - <u>Yah</u> | <u>oo! JAPAN</u> - <u>ビジネスセンター</u> |
|-------------------------------|-----------------------------------|----------------------------------|--------------------------------------|--------------------------|--------------------|-------------------------------------------|------------------------------------|
| 三 クライアント名>キャンペーン名             |                                   |                                  |                                      |                          |                    |                                           |                                    |
| R版ブラン(未申込) エージェンシー (連絡先メールアドレ | 由议                                |                                  |                                      |                          | ×                  |                                           |                                    |
| 広告 レポート                       | τ. <u>.</u>                       |                                  |                                      |                          |                    | -                                         |                                    |
| + 新しい広告 アクティブ (6) ▼ Q 検索      | 下記の内容で申し込みます。<br>                 | 属性(50万通以上)                       |                                      |                          |                    |                                           | 1~6件/6件中 🔹 🕨                       |
| □ ○▲ 広告名 ▲ 配信日                | クライアント<br>アカウントエージェンシー<br>クーポンコード | テスト株式会社<br>なし                    |                                      |                          |                    | 作成日時▼                                     |                                    |
| □ ● 男女_18歳以上_富良野市 2100        | クーポン名<br>合計通数<br>合計購入金額           | なし<br>1,400,000 通<br>2,100,000 円 |                                      |                          |                    | 2019-06-13 17:29                          | 申込対象に追加                            |
| □ ● 男女_18歳以上_佐賀県 2100         |                                   | 2,200,000 + 5                    |                                      |                          |                    | 2019-06-13 17:28                          | 申込対象に追加                            |
| □ ● 男女_18歳以上_沖縄県 2100         | <b>配信名</b><br>男女_18歲以上_岐阜県        |                                  | 配信日時<br>2100-12-31 08:00             | <b>配信通数</b><br>200,000 通 | 配信単<br>価<br>1.50 円 | 2019-06-13 17:27                          | 申込対象に追加                            |
| □ ● 男女_18歳以上_岐阜県 2100         | 男女_18歳以上_神奈川県<br>男女_18歳以上_静岡県     |                                  | 2100-12-31 08:00<br>2100-12-31 08:00 | 200,000 通<br>1,000,000 通 | 1.50 円<br>1.50 円   | 2019-06-13 17:27                          | 申込対象に追加                            |
| □ ● 男女_18歲以上_神奈川県 2100        |                                   |                                  |                                      | キャンセル                    | 申认                 | 2019-06-13 17:26                          | 申込対象に追加                            |
| □ ● 男女_18歳以上_静岡県 2100         |                                   |                                  |                                      |                          |                    | 2019-06-13 17:25                          | 甲込対象に追加 🔻                          |

## 申込をした広告は、ステータスが【申込受付中】に変わります。

申込

## 3-2. 申込

## ⑤ 申込が受付されると、受付完了のメールが配信されます。

| 差出人アドレス | contact-ydo@synergy101.jp                                                                                                    |                                                                                                    |  |  |  |  |  |
|---------|----------------------------------------------------------------------------------------------------|----------------------------------------------------------------------------------------------------|--|--|--|--|--|
| 件名      | 【YDO広告管理】申込受付のお知らせ[クライアント_アカウントエージ                                                                                                    | エンシー]                                                                                                    |  |  |  |  |  |
| 本文      | <ul> <li>お世話になっております。</li> <li>シナジーマーケティング Yahoo!ダイレクトオファー運用チームです。</li> <li>Yahoo!ダイレクトオファー掲載のお申込みをいただき、ありがとうございます。</li> <li>お申込内容を確認いたしまして、在庫確保結果を改めてお送りいたします。</li> <li>いましばらくお待ちいただけますよう、よろしくお願いいたします。</li> <li>【申込内容】</li> <li>申ないへーン名:</li> <li>(1年込内容】</li> <li>キャンペーン名:</li> <li>(大理店)</li> <li>そ社名:</li> <li>2アカウントエージェンシー</li> <li>と会社名:</li> <li>2アカウントエージェンシー</li> <li>と会社名:</li> <li>2クーボンID:</li> <li>備考:</li> <li>購入通数:</li> <li>購入金額:</li> </ul> | 【申込詳細】         • 配信 - 01         広告ID:         ● MailPTD:         ● 配信金 :         ● 配信道数 :         ● 配信地数 :         ● 配信セグメント         ▶ 性別:         + 性別:         + 地域 :         + 地域 :         - 地域 :         - 地域 :         - 地域 :         - 地域 :         - 地域 :         - 地域 :         - 地域 :         - 地域 :         - 地域 :         - 地域 :         - 地域 :         - 地域 :         - 地域 :         - 中心 ディング :         - 小学 クティング :         - 小学 クティング :         - 小学 会 会 会 会 会 会 会 会 会 会 会 会 会 会 会 会 会 会 |  |  |  |  |  |

## 3-3. 申込結果の確認

#### ⑥ 在庫確保が完了すると、キャンペーン作成で登録した連絡先メールアドレスへ通知が届きます。

| 差出人アドレス | contact-ydo@synergy101.jp                                                                                                    |                                                                                                    |        |  |  |  |  |
|---------|----------------------------------------------------------------------------------------------------|----------------------------------------------------------------------------------------------------|--------|--|--|--|--|
|         | 申込が承認された場合                                                                                                    |                                                                                                    |        |  |  |  |  |
| 件名      | 【YDO広告管理】申込確定のお知らせ[クライアント_アカウントエージョ                                                                                                    | ンシー]<br>【YDO広告管理】申込審査差戻しのお知らせ[クライアント アカウントエーミ                                                                                                    | ジェンシー] |  |  |  |  |
| 本文      | <ul> <li>お世話になっております。</li> <li>シナジーマーケティング Yahoo!ダイレクトオファー運用チームです。</li> <li>Yahoo!ダイレクトオファー掲載のお申込みをいただき、ありがとうございます。</li> <li>お申込みの内容に基づき、在庫数を確保いたしました。</li> <li>(申込ID:</li> <li>キャンペーン名:</li> <li>発注日:</li> <li>(代理店</li> <li>+会社名:</li> <li>2カウントエージェンシー</li> <li>会社名:</li> <li>アカウントエージェンシー</li> <li>と会社名:</li> <li>シナジーマークティング</li> <li>(中込が棄却された場合</li> <li>お申込内容が差戻しとなりました。</li> <li>差戻し理由をご確認のうえ、お手数おかけい</li> </ul> | <ul> <li>●配信 - 02</li> <li>●広告ID:</li> <li>●MailPFID:</li> <li>●配信名:</li> <li>●配信時刻:</li> <li>●配信時刻:</li> <li>●配信車価:</li> <li>■配信車価:</li> <li>■配信セグメント</li> <li>→性別:</li> <li>→生齢:</li> <li>→tutation</li> <li>&gt;&gt;&gt;&gt;&gt;&gt;&gt;&gt;&gt;&gt;&gt;&gt;&gt;&gt;&gt;&gt;&gt;&gt;&gt;&gt;&gt;&gt;&gt;&gt;&gt;&gt;&gt;&gt;&gt;&gt;&gt;&gt;</li></ul>                                                                                                    |        |  |  |  |  |
|         | <ul> <li>広告主名:</li> <li>●希望プラン:</li> <li>●クーポンID:</li> <li>■備考:</li> <li>■購入通数:</li> <li>■購入金額:</li> </ul>                                                                                                    | 以降、(1)メール原稿のご入稿 (2)原稿審査 (3)配信 の流れは下記URLより進行します。<br>まずは原稿のご入稿をお願いいたします。<br>【URLが埋め込まれます】<br>■以降の流れについて                                                                                                    |        |  |  |  |  |
|         | 【申込詳細】          ●配信 - 01         □広告ID:         ●MailPFID:         ■配信名:         ■配信日:         ■配信通数:         ■配信連缀:         ■配信単価:         ■配信セグメント         +性別:         +年齢:         +地域:         +職種:         +ターゲティング:                                                                                                    | <ul> <li>(1)入稿期限は【配信日の5営業日前】ですが、初回原稿は(2)原稿審査にて<br/>修正が予想されますため、【配信日の7営業日前】のご入稿を推奨しております。<br/>入稿規定はhttps://www.ydoteam.com/agency/doc/FY19Q3_Yahoo!directoffer_salessheet.pdf<br/>に記載しております。</li> <li>(2)入稿時に入稿規定に則っているかのチェックを行い、問題なければその後<br/>Yahoo!審査部にてメール原稿およびメールから遷移するページの内容に関する審査を行います。</li> <li>・審査が承認されない限り、配信はできません。</li> <li>・配信日の5営業日前までのご入稿期限を過ぎてしまいますと、</li> <li>審査・修正に時間を要し、配信に間に合わない可能性がございます。</li> <li>配信日までに設定が間に合わなかった場合も、請求のみ発生いたします。</li> <li>マシのの配信し、配信対象へメールと配信します。配信日の7日後に<br/>広告掲載報告書と反応レポートの確認をお願いいたします。</li> <li>メールのにます。</li> <li>メレムの配合には、</li> <li>メレムの配合にはできます。</li> </ul> |        |  |  |  |  |

## 3-3. 申込結果の確認

#### ⑦ 申込が承認された場合は、ステータスが【原稿未設定】に変わり、 原稿作成が可能となります。

| AHOO! ダイレクトオファー                          |            |             |                      |         |     |    |            |                              |  |
|------------------------------------------|------------|-------------|----------------------|---------|-----|----|------------|------------------------------|--|
| クライアント名>キャンペーン名>広告名                      |            |             |                      |         |     |    |            |                              |  |
| コテラン (未申込) <b>エージェンシー 連続大メールアドレス</b> )   |            |             |                      |         |     |    |            |                              |  |
|                                          |            |             |                      |         |     |    |            |                              |  |
| ●男女_18歳以上_静岡県  広告ID:bk10gtilrum9m6qtk3ng |            |             |                      |         |     |    |            |                              |  |
| 1<br>在庫未確認                               | 2<br>在庫確認中 | 3<br>未申込 申议 | <b>4</b><br>公受付中 原稿者 | 6<br>   | 长送信 | 7  | 8<br>原稿審查中 | 9     10       配信待ち     配信完了 |  |
| 配信情報                                     |            |             |                      |         |     |    |            | 編集  在庫確認                     |  |
| 配信プラン                                    |            | 在庫確認結果      | ターゲット                |         |     |    |            |                              |  |
| 配信日時                                     | 配信通数       | 確保可能通数      | 性別                   | 年齡      | 地域  | 職業 | ターゲティング    | 除外ターゲティング                    |  |
| 2100-01-13 08:00                         | 200,000    | 710,125     | 男性・女性                | 18~上限なし | 静岡県 |    |            |                              |  |
| 原稿 作成 テスト 入稿                             |            |             |                      |         |     |    |            |                              |  |
| 件名 🌶                                     |            |             |                      |         |     |    |            |                              |  |

#### ⑧ 申込が棄却された場合は、棄却理由を確認の上、条件の見直しを行います。

| + 新し | い広告 アクティブ (6) ▼   | <b>Q</b> ,検索     |             |       |         | 申込 (0件) |         |       |                  | 1~6件/6件中 < 🕨 |           |
|------|-------------------|------------------|-------------|-------|---------|---------|---------|-------|------------------|--------------|-----------|
|      | 広告名 ▲             | 配信日時             | 配信数         | 性別    | 年齡      | 地域      | ターゲティング | ステータス | 作成日時 ▼           |              |           |
|      | 男女_18歳以上_富良野<br>市 | 2100-01-13 08:00 | 10,000      | 男性・女性 | 18~上限なし | 北海道富良野市 |         | 未申込   | 2019-06-13 17:29 | 申込対象に追加 マ    |           |
|      | 男女_18歳以上_佐賀県      | 2100-01-13 08:00 | 10,000      | 男性・女性 | 18~上限なし | 佐賀県     |         | 未申込   | 2019-06-13 17:2  | 未申込のステ-      | -タスとなり、   |
| •    | 男女_18歳以上_沖縄県      | 2100-01-13 08:00 | 100,000,000 | 男性・女性 | 18~上限なし | 沖繩県     |         | 未申込   | 2019-06-13 17.2  | 再度申込ができ      | きる状態となります |
|      | 男女_18歳以上_岐阜県      | 2100-01-13 08:00 | 200,000     | 男性・女性 | 18~上限なし | 岐阜県     | ۱       | ▲未申込  | 2019-06-13 17:27 | 申込対象に追加 🔻    |           |
|      | 男女_18歲以上_神奈川<br>県 | 2100-01-13 08:00 | 200,000     | 男性・女性 | 18~上限なし | 神奈川県    |         | ▲未申込  | 2019-06-13 17:26 | 申込対象に追加 🔻    |           |
| •    | 男女_18歳以上_静岡県      | 2100-01-13 08:00 | 1,000,000   | 男性・女性 | 18~上限なし | 静岡県     |         | ▲未申込  | 2019-06-13 17:25 | 申込対象に追加 🔻    |           |

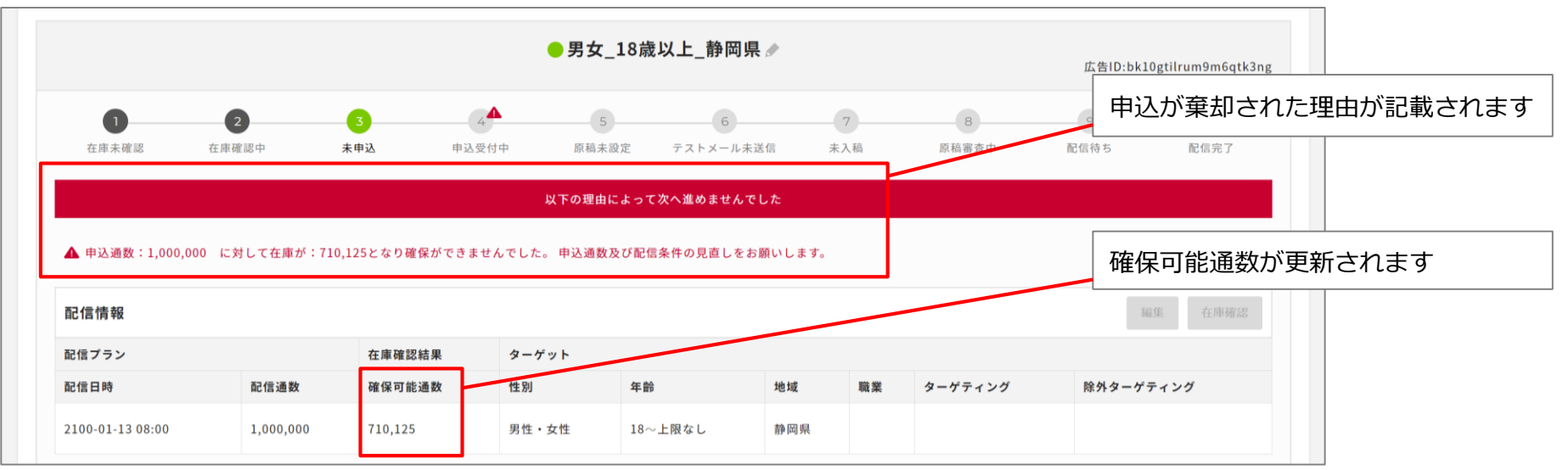

# 手順4.入稿

- ・原稿レギュレーションチェック→原稿設定→テストメール配信→審査依頼の流れとなります。 審査依頼後は審査NGとならない限り原稿の変更ができません。 テストメールを送り、関係者に確認を取った後、審査依頼をお願いします。
- ・審査には時間がかかります。余裕を持った入稿をお願いします。
   配信予定日の5営業日前までの入稿を推奨しています。
   ※初回原稿は修正が予想されますので、配信予定日の7営業日前までの入稿をお願いしております。
- ・審査スケジュールの調整はできません。 Yahoo!審査部の審査スケジュールにより変動します。
- ・審査依頼を行う際、以下をYahoo!審査部へ申送りすると審査がスムーズに進みます。 ①配信日

②キャンペーン内の広告数(=入稿数)

- ③イレギュラー事項
  - ※ユーザー特典を記載する場合で、特典を受けられる期間が配信日から1か月以上継続する場合や、 人数に制限がない場合
- ④原稿の差異

※複数の入稿があり、それぞれの原稿の差異が件名やパラメータのみ等、軽微な場合 ⑤修正箇所

※一度審査不通過となり、原稿の修正を行った場合

## 入稿 4-2. 原稿レギュレーションチェック

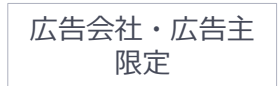

- Yahoo!審査部へ審査依頼を行う前に、メール原稿のレギュレーションチェック を行います。
   ※広告管理ツールの権限があれば、どなたでもご利用可能です。
- ② メニューバーをクリックし、「原稿レギュレーション」をクリックします。

|   | 代理店管理                     | - Yahoo! JAI                                                                                                    | PANビジネスID( | - <u>登録情報</u> - <u>ログアウト</u> )- <u>Yahoo! JAPAN</u> - <u>ビジネスセンター</u> |
|---|---------------------------|----------------------------------------------------------------------------------------------------|------------|-----------------------------------------------------------------------|
| Γ | アカウント管理<br>原稿レギュレーションチェック | ック                                                                                                    |            |                                                                       |
|   |                           | File                                                                                                    |            |                                                                       |
|   |                           |                                                                                                    |            |                                                                       |
|   |                           |                                                                                                    |            |                                                                       |
|   |                           |                                                                                                    |            |                                                                       |
|   |                           |                                                                                                    |            |                                                                       |
|   |                           |                                                                                                    |            |                                                                       |
|   |                           |                                                                                                    | ۶±۶        | ク テキストプレビュー HTMLプレビュー                                                 |
|   |                           | 「Yahoolダイレクトオファー」は、ヤフー株式会社がシナジーマーケティング株式会社に運営・販売を委託しているメール広告サー<br>プライバシー - Yahool JAPAN ビジネスID利用規約<br>Copyright (C) 2020 Yahoo Japan Corporation. All Rights Reserved. | ビスです。      |                                                                       |

## ③ 以下の手順でレギュレーションチェックを行います。

| YAHO                            | つ! ダイレクトオファー<br><sup>AN</sup>                                                            |                                                                                                    |          |
|---------------------------------|------------------------------------------------------------------------------------------|----------------------------------------------------------------------------------------------------|----------|
| 三 原稿レ                           | ドュレーションチェック                                                                              |                                                                                                    |          |
| <b>1</b> )<br>件名<br>File(<br>選択 | <sup>テキスト</sup> HTML File<br>、テキスト、HTMLを入力します。<br>よドラック&ドロップまたは、ファイルを<br>することでアップロード可能です |                                                                                                    |          |
| 50 Th                           |                                                                                          | <ul> <li>「チェック」ボタンでレギュレーション</li> <li>チェックが実行されます。</li> </ul>                                                    | _        |
| • 原<br>• 原                      | 稿のチェックを実施しました。<br>稿に問題はありません。                                                            | (2)                                                                                                    |          |
|                                 |                                                                                          | <b>チェック</b><br>テキストプレビュー HTMLプレビュー                                                                              | )        |
|                                 |                                                                                          | <br>(3)                                                                                                    |          |
|                                 |                                                                                          | レギュレーションエラーがなければ、テキスト、HTMLそ<br>ぞれでプレビューをご確認いただけます。<br>※メール受信時の見え方を保障するものではございません。見え方につ<br>は、各広告のテストメールにてご確認ください | それ<br>いて |

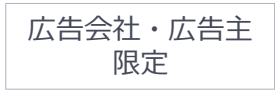

## ④ レギュレーションエラーが出た場合は以下の方法で対応を行ってください。

|    | YAHOO! ダイレクトオファー                                                                                                    |                                |
|----|----------------------------------------------------------------------------------------------------|--------------------------------|
|    | 原稿レギュレーションチェック                                                                                                    |                                |
|    | 件名 テキスト HTML File<br>1 テスト用の厚稿<br>2 https://www.synergy-marketing.co.jp/<br>3 https://www.synergy-marketing.co.jp/cloud/<br>4 https://www.synergy-marketing.co.jp/showcase/ |                                |
|    | レギュレーションエラーがあった場合、下部<br>にエラー内容が表示されます。                                                                                                    |                                |
| 1) | <b>エラー</b><br>その他<br>• TEXTコンテンツとHTMLコンテンツのリンク(URL/メールアドレス)が異なります。                                                                                                    |                                |
|    |                                                                                                    | <b>(2)</b> テキストプレビュー HTMLプレビュー |

エラー内容を修正のうえ、「チェック」を行います。 エラーが出なくなるまで繰り返しご対応ください。 <sup>入稿</sup> 4 − 3. 原稿設定

⑤ レギュレーションチェックが完了したら、原稿設定へ進みます。
 申込を行ったキャンペーンをクリックし、該当の広告をクリックしたら、
 【原稿】欄の【作成】をクリックします。

| クライアント名>キャンペーン名>広告名                               |            |                    |                             |                        |       |    |            |           |            |
|---------------------------------------------------|------------|--------------------|-----------------------------|------------------------|-------|----|------------|-----------|------------|
| レプラン(未申込) エージェンシー 連絡先メールアドレス                      |            |                    |                             |                        |       |    |            |           |            |
| 4                                                 |            |                    |                             |                        |       |    |            |           |            |
| ● 男女_18歳以上_静岡県 <i>▲</i> 広告ID:bk10gtilrum9m6qtk3ng |            |                    |                             |                        |       |    |            |           |            |
| 1 在庫未確認 ;                                         | 2<br>在庫確認中 | <b>3</b><br>未申込 申込 | <b>4</b><br>受付中 <b>原稿</b> 未 | 6<br>一 6<br>読定 テストメール未 | 送信  未 | 7  | 8<br>原稿審查中 | 9<br>配信待ち | 10<br>配信完了 |
| 配信情報                                              |            |                    |                             |                        |       |    |            | 100       | 集在庫確認      |
| 配信プラン                                             |            | 在庫確認結果             | ターゲット                       |                        |       |    |            |           |            |
| 配信日時                                              | 配信通数       | 確保可能通数             | 性別                          | 年齡                     | 地域    | 職業 | ターゲティング    | 除外ターゲラ    | - イング      |
|                                                   | 200.000    | 710,125            | 男性・女性                       | 18~上限なし                | 静岡県   |    |            |           |            |
| 2100-01-13 08:00                                  | 200,000    |                    |                             |                        |       |    |            |           |            |
| 2100-01-13 08:00<br><b>原稿</b>                     | 200,000    |                    |                             |                        |       |    |            | 作成        | テスト 入稿     |

入稿

⑥ 配信原稿を設定します。
 【HTML】原稿の場合は【HTML】タブにソースを記入、【HTML】で使用する
 ファイルを全て【File】へアップし保存します。

| 原稿の編集             |                            | × =                              |
|-------------------|----------------------------|----------------------------------|
| 件名 テキスト HTML File |                            |                                  |
|                   | ファイルをドラック&ドロップまたは、 ファイルを選択 | 件名・テキストは必須となります                  |
| ファイルを削除<br>ファイル名  |                            |                                  |
|                   |                            | ー時保存、又は保存してレギュレー<br>ションチェックを行います |
|                   | キャンセル 一時保存 保存              | <b>マ</b><br>テしてレギュレーションチェック      |

⑦ 原稿設定後、テストメールを配信し原稿に不備がないか確認します。
 ※複数のアドレスへ送信する場合は改行してアドレスを入力します。
 ※不備があれば【編集】→【テストメール】を繰り返し、原稿を確定させます。

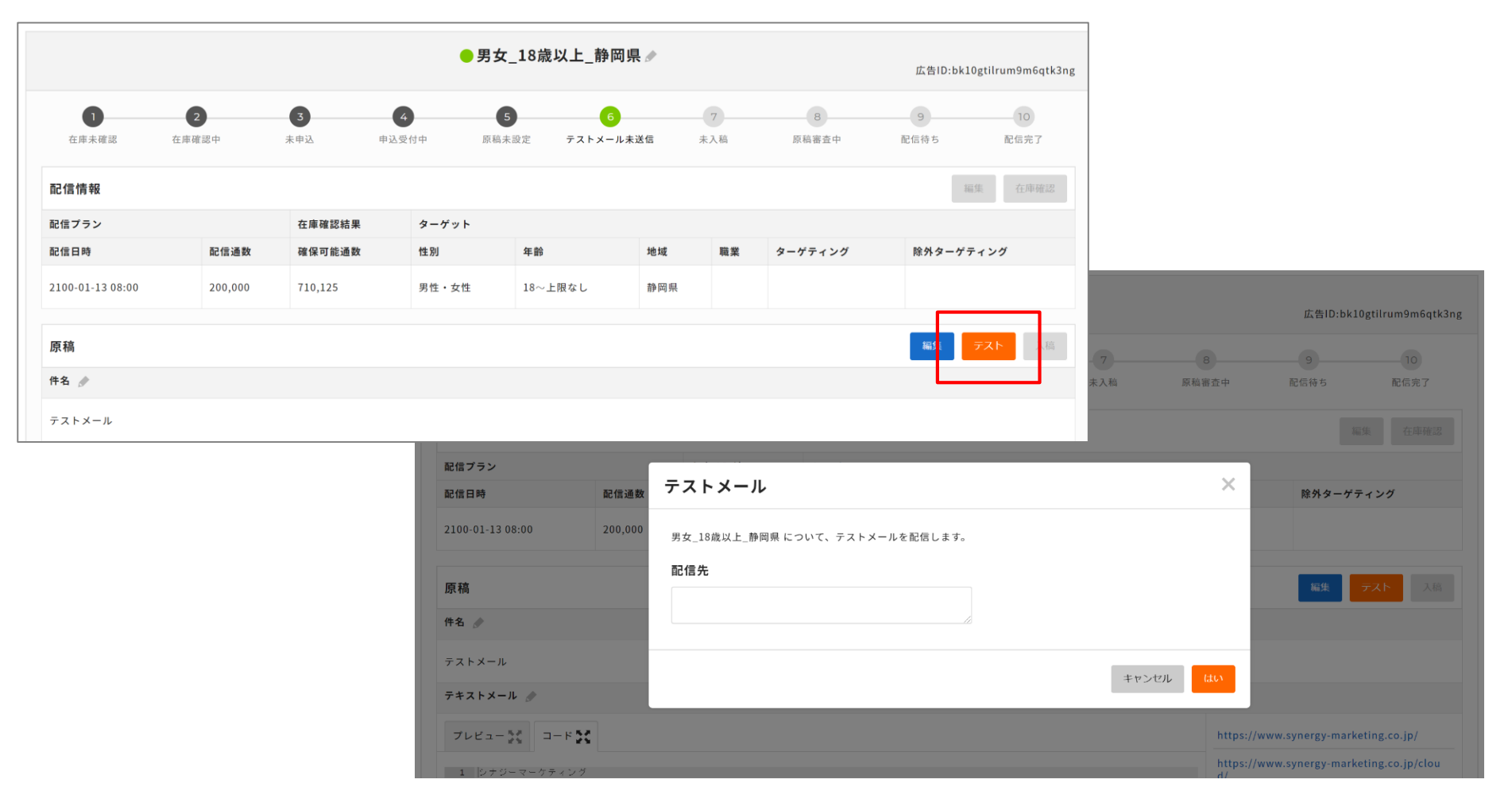

Copyright (C) 2020 Yahoo Japan Corporation. All Rights Reserved. 無断引用・転載禁止

#### ⑧ 原稿が確定したら【入稿】をクリックし、Yahoo!審査部へ審査依頼を行います。 審査依頼後は、審査NGの場合を除き原稿の変更はできません。

4-5. 審查依頼

入稿

| 原稿                                                                                                    | 編集 テスト 入願                                                                                     |              |         |
|----------------------------------------------------------------------------------------------------|-----------------------------------------------------------------------------------------------|--------------|---------|
| 件名 : 步                                                                                                    |                                                                                               |              |         |
| テストメール                                                                                                    |                                                                                               |              |         |
| テキストメール 🌶                                                                                                    |                                                                                               |              |         |
| 722-22 3-53                                                                                                    |                                                                                               | _            |         |
| 1 シナジーマーケティング<br>2 https://www.symergy-marketing.co.jp/                                                                                                    | 入稿                                                                                            | ×            |         |
| 4 製品情報<br>5 https://www.synergy-marketing.co.jp/cloud/<br>6 面積                                                                                                    |                                                                                               |              | 除夕      |
| 7 #[9]<br>8 https://www.symergy-marketing.co.jp/showcase/                                                                                                    | [練習用]新商品_タイプC について、原稿を入稿します。                                                                  |              |         |
| 1                                                                                                    |                                                                                               |              |         |
|                                                                                                    | 特筆事項                                                                                          |              |         |
|                                                                                                    | 配信曰: 2019/07/30                                                                               |              | 編集      |
|                                                                                                    | 入情数:5<br>イレギュラー事項:ユーザー特典ですが、期間は1か月以上継続、人数の制限はありません<br>原籍差異:同一キャンペーン内に5配信ありますが、原稿の差異はパラメータのみです |              | 1410.27 |
|                                                                                                    |                                                                                               |              |         |
| HTMLX-JL #                                                                                                    |                                                                                               |              |         |
|                                                                                                    | 審査担当への通知事項を記入してください。                                                                          |              |         |
| 1* dtab                                                                                                    |                                                                                               |              |         |
| 2 < cbody><br>3 < cdv style="width:100%;"><br>4 < _ ctable width="600" cellpadding="0" cellpacing="0">                                                                                                    |                                                                                               |              |         |
| 5 ° (TF><br>6 ° (tdb)<br>7 ° (table width="600" cellspacing="0" cellpadding="0" style="padding:0; margin:0;line-height:0;line-height:0;for<br>8 ° (tbody>                                                                                                    | キャンセル                                                                                         | (tt)         | syne    |
| 9 * ctr><br>10 ctd style="line-height:ljfont-size:0;">cimg src="600x391.png" width="600" height="391" alt="" style="di<br>11                                                                                                    |                                                                                               | https://www. | .svne   |
| 12 (try try)<br>13 - (td style="line-height:1;font-size:0;"><br>14 (dis style="text-align:center; margin-top:14px; margin-bottom: 14px; line-height:1;font-size:0; vertical-align:top;">(market<br>15 (dis style="text-align:center; margin-top:14px; margin-bottom: 14px; line-height:1;font-size:0; vertical-align:top;">(market<br>15 (dis style="text-align:center; margin-top:14px; margin-bottom: 14px; line-height:1;font-size:0; vertical-align:top;">(try)<br>14 (dis style="text-align:center; margin-top:14px; margin-bottom: 14px; line-height:1;font-size:0; vertical-align:top;">(try)<br>15 (dis style="text-align:center; margin-top:14px; margin-bottom: 14px; line-height:1;font-size:0; vertical-align:top;">(try)<br>16 (dis style="text-align:center; margin-top:14px; margin-bottom: 14px; line-height:1;font-size:0; vertical-align:top;">(try)<br>17 (dis style="text-align:center; margin-top:14px; margin-bottom: 14px; line-height:1;font-size:0; vertical-align:top;">(try)<br>18 (dis style="text-align:center; margin-top:14px; margin-bottom: 14px; line-height:1;font-size:0; vertical-align:top;">(try)<br>18 (dis style="text-align:center; margin-top:14px; margin-bottom: 14px; line-height:1;font-size:0; vertical-align:top;">(try)<br>18 (dis style="text-align:center; margin-top:14px; margin-bottom: 14px; line-height:1;font-size:0; vertical-align:top;") | eting.co.jp/                                                                                  | loud/        |         |
| <pre>16</pre>                                                                                                    | Thtps://www.synergy-mar                                                                       |              |         |
| 19 < (Tobaj)<br>20 < (Toba)<br>21 < (Tob<br>22 < (Tob                                                                                                    |                                                                                               |              |         |
| 23<br>24<br>25                                                                                                    |                                                                                               |              |         |
| 20 S/HURL2                                                                                                    |                                                                                               |              |         |

#### ⑨ 審査結果がNGの場合、登録した連絡先メールアドレスへ差戻しの通知が入ります。

| 差出人アドレス | contact-ydo@synergy101.jp                                                                                                    |                                                                                                    |  |  |  |  |  |
|---------|----------------------------------------------------------------------------------------------------|----------------------------------------------------------------------------------------------------|--|--|--|--|--|
| 件名      | 【YDO広告管理】原稿審査差戻しのお知らせ[クライアント_アカウントエージェンシー]                                                                                                    |                                                                                                    |  |  |  |  |  |
| 本文      | <ul> <li>お世話になっております。</li> <li>シナジーマーケティング Yahoo!ダイレクトオファー運用チームです。</li> <li>ご入稿いただきました内容にてYahoo!審査部にて審査したところ、修正依頼<br/>がありました。</li> <li>恐れ入りますが、以下URLから詳細ご確認・ご修正のうえ、再度ご入稿をお願<br/>い申し上げます。</li> <li>棄却理由<br/>// 差戻し時のコメント</li> <li>詳細は下記URLからご確認ください。</li> <li>【URLが埋め込まれます】</li> </ul> 【申込内容】 <ul> <li>申込ID:176</li> <li>キャンペーン名 :</li> <li>代理店</li> <li>十会社名 :</li> <li>坦当者名 :</li> <li>アカウントエージェンシー</li> <li>く会社名 :</li> <li>山当者名 :</li> <li>広告主名 :</li> <li>希望ブラン :</li> <li>クーボンID :</li> <li>備考 :</li> </ul> | 【申込詳細】          • 配信 - 01         · 広告刀:         · 瓜油PFID         · 瓜吉名         · 瓜信日         · 配信日         · 配信車価:         · 配信車価:         · 配信車価:         · 配信車価:         · 一、         · 一、         · 一、         · 一、         · · · · · · · · · · · · · · · · · · · |  |  |  |  |  |

#### ⑩ 不備内容を確認し、【編集】→【テスト】→【入稿】を行います。

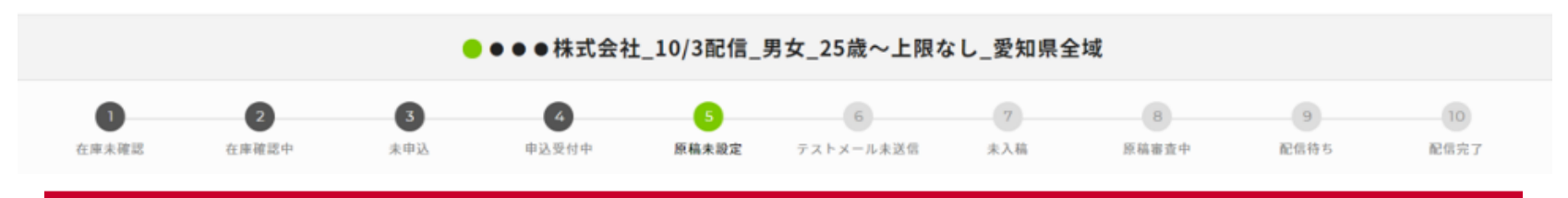

以下の理由によって次へ進めませんでした

審査NGの理由が記載されています。

| 配信情報                               |        |           |                      |       |         |     |    | 在庫確認 申込 |
|------------------------------------|--------|-----------|----------------------|-------|---------|-----|----|---------|
| 配信プラン         在庫確認結果         ターゲット |        |           |                      |       |         |     |    |         |
| 配信日時                               | 配信通数   | 確保可能通数    | アドレス種別               | 性別    | 年齢      | 地域  | 職業 | ターゲティング |
| 2018-10-03 08:00                   | 20,000 | 1,252,496 | エクスターナルメール/インターナルメール | 男性・女性 | 25~上限なし | 愛知県 |    |         |

| 原稿     | 編集 テスト 入寝 |
|--------|-----------|
| 件名 🥜   |           |
| テストメール |           |

## ① Yahoo!審査通過となり、最終承認が行われると登録した連絡先メール アドレスへ通知されます。あとは配信を待つのみです。 ※最終承認が行われると、テストメールの配信はできません。

| 差出人アドレス | contact-ydo@synergy101.jp                                                                                                    |                                                                                                    |  |  |  |  |
|---------|----------------------------------------------------------------------------------------------------|----------------------------------------------------------------------------------------------------|--|--|--|--|
| 件名      | 【YDO広告管理】配信設定完了のお知らせ[クライアント_アカウントエージェンシー]                                                                                    |                                                                                                    |  |  |  |  |
| 本文      | お世話になっております。<br>シナジーマーケティング Yahoo!ダイレクトオファー運用チームです。<br>お申込の案件につきまして、配信準備がすべて完了いたしました。<br>詳細は下記URLからご確認ください。<br>[URLが埋め込まれます] | 【申込詳細】         • 配信 = 01         • 広告ID:         ● MailPFID         • 広告名         • 配信日         • 配信時刻         • 配信通数         • 配信連価:         • 配信セグメント         • 性別         • 一堆別         • 一         • ●         • ●         • ●         • ●         • ●         • ●         • ●         • ●         • ●         • ●         • ●         • ●         • ●         • ●         • ●         • ●         • ●         • ●         • ●         • ●         • ●         • ●         • ●         • ●         • ●         • ●         • ●         • ●         • ●         • ●         • ●         • ●         • ●         • ●         • ●         • ●         • ●         • ●         • ● |  |  |  |  |

- ・入稿後3営業日経っても審査結果が返ってこない。
   該当の広告ID、入稿日、配信日を[contact-ydo@synergy101.jp]までご連絡ください。
- ・他媒体でOKとなっているリンク先URLに修正の指摘が入った。 [contact-ydo@synergy101.jp]まで以下をご連絡ください。 広告ID、指摘内容、該当のリンク先URL、OKとなっている媒体名、アカウントID
- ・Yahoo!審査部からの指摘事項についてどう修正すればよいかわからない。 [contact-ydo@synergy101.jp]まで以下をご連絡ください。 広告ID、配信日、指摘内容

## 手順5. 配信実績確認

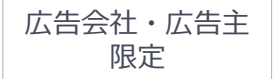

・配信日翌日以降の配信実績は、配信日の翌日以降、毎日更新されます。

・テキスト配信の場合、開封実績の計測は出来ません。

・申込通数よりも配信実績通数が少ない場合。

各プラン・購入通数の如何を問わず、購入総通数の10%に満たない未配信通数は補填措置の 対象外です。未配信通数が前述の規定数を超えた場合は、弊社営業担当までお問い合わせ ください。Yahoo!ダイレクトオファー配信リストから、日付/セグメント指定なしの配信で 補填を行います。

なお、補填対象の配信についてはターゲティングが指定できません。予めご了承ください。

## 5-2. 配信完了の確認

#### ① 配信が完了すると、配信完了のメールが配信され配信通数をご確認いただけます。

| 差出人アドレス | contact-ydo@synergy101.jp                                                                                                    |                                                                                                    |  |  |  |  |  |  |
|---------|----------------------------------------------------------------------------------------------------|----------------------------------------------------------------------------------------------------|--|--|--|--|--|--|
| 件名      | 【YDO広告管理】配信完了のお知らせ[クライアント_アカウントエージェンシー]                                                                                                    |                                                                                                    |  |  |  |  |  |  |
| 件名 本文   | (YDO広告管理)配信完了のお知ら世[クライアント_アカウントエージェンシー         お世話になっております。         シナジーマーケティング Yahoo!ダイレクトオファー運用チームです。         お申込み内容について、配信が完了しましたのでご報告いたします。         ※配信実績通数が申込配信通数と異なりますが、ご請求対象は申込時に確定した通数です。         【URLが埋め込まれます】         【申込内容】         (中込内容】         【申込内容】         (中込口):176         キャンペーン         (代理店<br>と会社名         シントエージェンシー         会社名         ブラン         (立告主名         ブラン         (本)         ジラン         ・         ジラン         ・         第考 | I         (申込詳細)         の配信-01         広告ID         二         ●配信日         副配信時刻         記信         配信時刻         記信         配信         副配信         配信         電信         副配信         日         日 |  |  |  |  |  |  |
|         |                                                                                                    | くためい。<br>以上、何卒よろしくお願いいたします。                                                                                                    |  |  |  |  |  |  |

#### RE[実績確認 5-3. 実績の確認

- ② 開封数、開封率、クリック数、クリック率は配信日翌日以降ご確認ください。 1日に1回更新されます。
- ③ 広告掲載報告書および開封ログ・クリックログのダウンロードは、配信日含む 7日間のデータをもとに作成し、7日目からダウンロード可能です。

| 差出人アドレス | contact-ydo@synergy101.jp                                                                                                    | YAHOO! ダイレクトオファー                                                                                            |       |        |                 |         |                   |                           |                   |            |                  |            |
|---------|----------------------------------------------------------------------------------------------------|----------------------------------------------------------------------------------------------------|-------|--------|-----------------|---------|-------------------|---------------------------|-------------------|------------|------------------|------------|
| 件名      | 【YDO広告管理】広告掲載報告書・レポート作成完了[クライアント_アカ<br>ウントエージェンシー]                                                                                                    | = クライアント名>キャンペーン名>広告名                                                                                       |       |        |                 |         |                   |                           |                   |            |                  |            |
| 本文      | お世話になっております。         シナジーマーケティング Yahoo!ダイレクトオファー運用チームです。         配信結果の計測期間が経過いたしましたので、         広告掲載報告書および配信レポートがダウンロード可能となりました。         ツールの各広告詳細よりご確認いただけますと幸いです。         【URLが埋め込まれます】         「申込ID : 176         キャンペーン         176         キャンペーン         【代理店         ト会社名         アカウントエージェンシー         一会社名 | <ul> <li>RG7&gt;&gt;&gt; 属性(50万通以上) エーシェンシー デストアカウントエージェンシー株式会社 (1853×-157Fbス)</li> <li>テスト広告001</li> </ul> |       |        |                 |         |                   | 開封ログ・クリックログ 広告掲載証明        |                   |            |                  |            |
|         |                                                                                                    | 1<br>在庫未確認                                                                                                  | 在庫研   | 2      | <b>3</b><br>未申込 | 4 申込受付中 | <b>5</b><br>原稿未設定 | <b>6</b><br>テストメール未う<br>信 | <b>7</b><br>送 未入稿 | 8<br>原稿審查中 | <b>9</b><br>配信待ち | 10<br>配信完了 |
|         |                                                                                                    | 配信実績                                                                                                    | 配信実績  |        |                 |         |                   |                           |                   |            |                  |            |
|         |                                                                                                    | 配信通数                                                                                                    |       |        | 開封数             |         | 開封率               |                           | クリック数             |            | クリック率            |            |
|         |                                                                                                    | 10,000                                                                                                    |       |        | 1,000           |         | 10%               |                           | 20                |            | 0.2%             |            |
|         |                                                                                                    | 配信情報                                                                                                    | 配信情報  |        |                 |         |                   |                           |                   |            | 編集 在庫確認 申込       |            |
|         |                                                                                                    |                                                                                                    | 配信プラン |        | 在庫確認結果 ターゲット    |         | ゲット               |                           |                   |            |                  |            |
|         | <ul> <li>■広告主名</li> <li>:</li> <li>■ プラン</li> <li>…</li> <li>■ クーポンコード</li> <li>…</li> <li>■ 備考</li> <li>…</li> </ul>                                                                                                    | 配信日時                                                                                                    | 1     | 配信通数   | 確保可能通数          | アドレス種別  | I                 |                           | 性別                | 年齢         | 地域 職業            | ターゲティング    |
|         |                                                                                                    | 2100-01-01                                                                                                  | 08:00 | 10,000 | 836,715         | エクスターナ  | ルメール/イン:          | ターナルメール                   | 男性・女性             | 18~上限なし    |                  |            |
|         |                                                                                                    | 原稿 毎次 デスト 入                                                                                                 |       |        |                 |         |                   |                           |                   | テスト 入稿     |                  |            |
|         |                                                                                                    | 件名                                                                                                    |       |        |                 |         |                   |                           |                   |            |                  |            |
|         | 以上、何卒よろしくお願いいたします。                                                                                                    | テストメール                                                                                                    | Ļ     |        |                 |         |                   |                           |                   |            |                  |            |

# ④ 広告掲載報告書および開封ログ・クリックログのダウンロードは、 キャンペーンからも可能です。

| YAHOO! ダイレクトオファー              |                                                                                                    |              |
|-------------------------------|----------------------------------------------------------------------------------------------------|--------------|
| 三 クライアント名>キャンペーン名             |                                                                                                    |              |
| 担当者名 小野寺 連絡先メールアドレス           |                                                                                                    |              |
| 配信プラン 属性(50万通以上) クーボン なし コメント |                                                                                                    |              |
| 広告 レポート                       |                                                                                                    |              |
| + 新しい広告 アクティブ (3) ▼ Q 検索      | 申込(3件) エクスポート 広告掲載報告書・開封クリックログ                                                                        | 1~3件/3件中 🔺 🕨 |
| □ ○▲ 広告名▲                     | 配信日時 配信数 確保可能通数 性別 年齢 地域 ターゲティング ステータス 作成日時 ▼                                                         |              |
| □ ● テスト広告003                  | 2100-01-01 08:00       10,000       408,932       男性・女性       18~上限なし       配信完了       2020-10-23 17: | 49 詳細 🔻      |
| □ ● テスト広告002                  | 2100-01-01 08:00 10,000 408,932 男性・女性 18~上限なし 配信完了 2020-10-23 17:                                     | 49 詳細 🔻      |
| □ ● テスト広告001                  | 2100-01-01 08:00       10,000       408,932       男性・女性       18~上限なし       配信完了       2020-10-23 17: | 49 詳細 🔻      |
|                               |                                                                                                    |              |

■在庫について

- 1. 在庫の重複
- 2. 在庫の流動性
- 3. バッファ
- 4.1日の配信上限
- 5. 広告主配信制御

1. 在庫の重複

在庫確認結果については、ご依頼内容のセグメント毎の在庫数をお戻しいたしますが、それぞれのセグメント毎に重複を含むものもございます。

返答した数をそのままお申し込みいただいた場合、在庫を確保できない場合がございますので、あらかじめ ご了承ください。

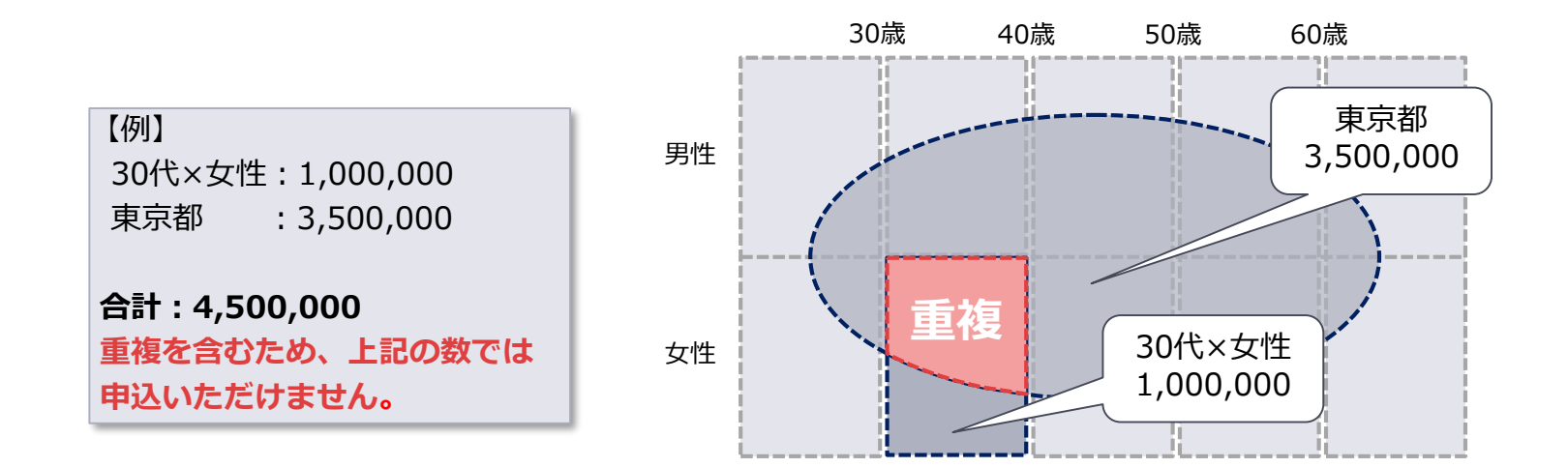

2. 在庫の流動性

個人への配信上限の制約、他社による申込などにより、配信在庫の確認から申込までの間に、在庫数が変動する場合がございます。あらかじめご了承ください。

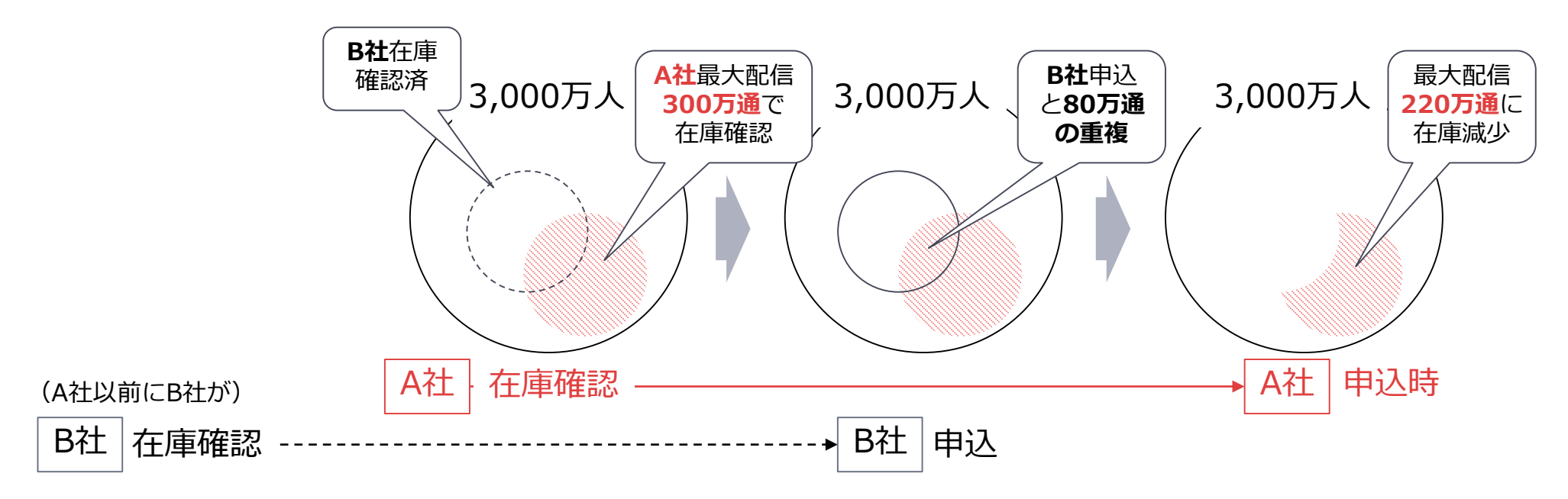

3. バッファ

在庫確保から配信までの間に、確保済みユーザーのオプトアウト(退会や受信設定の変更)の影響で、在庫 が減少する可能性があります。

その場合でも申込通数を下回らぬよう、システムで自動的に申込通数よりも多く在庫を確保する仕様となっています。

増量分についてはその時々の在庫状況によって変動するため、固定の値ではございません。

同日に同一もしくは重複のあるセグメントで複数申込する場合は、余裕を持った通数で申込をお願いします。 不安があれば担当営業までご相談ください。

例)配信セグメント:40歳以上/女性
 配信日:5月10日
 在庫結果:200万通
 申込通数:100万通×2 = 200万通

上記の場合、2つ目の広告がご希望の申込通数を確保できません。 1つ目の広告が、申込通数100万通に対し、バッファを含めて確保されます。 そのため残りの在庫が100万通以下となり、2つ目の希望申込通数100万通を下回ります。 このような場合、90万通×2配信で申込することを推奨します。

## 4.1日の配信上限

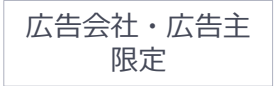

Yahoo!ダイレクトオファーは1日で、1200万通が配信上限となっております。 配信上限を超える通数に対して配信ができないため、在庫を確保することもできません。 お申込みの際には、上限を超えぬようご留意ください。

例)配信セグメント:1.男性 2.女性
 配信日:5月10日
 在庫通数:1.男性 800万通 2.女性 800万通
 申込通数:1.男性 600万通 2.女性 600万通

上記の場合、1.男性は確保ができますが、2.女性は確保ができません。 [1.男性 600万通]+バッファ+[2.女性 600万通]+バッファ = 1200万通+バッファ分 となり上限の1200万通を超過します。 このような場合、500万通×2配信で申込することを推奨します。

## 5. 広告主配信制御

同一広告主から、同一のユーザーに対して訴求が集中することを避けるため、広告主毎に配信制御がかかります。

配信日を含む前後14日間は同一ユーザーに対して訴求がなされないため、在庫確保にも影響があります。

例)配信セグメント:40代以上/女性
 配信日:5月11日/5月12日
 在庫通数:両日とも300万通
 申込通数:5月11日 200万通 / 5月12日 200万通

上記の場合、5月12日の在庫300万通から、5月11日に配信されるユーザーが除外されます。 残る在庫はバッファも含め100万通以下となるため、5月12日には希望配信数200万通の配信はできません。

# ■問合せ窓口

問合せ窓口

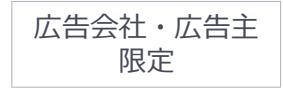

問合せ窓口
 シナジーマーケティング株式会社
 ダイレクトオファー運用チーム
 【お問合せ窓口】contact-ydo@synergy101.jp
 【受付時間】平日9:00~18:00

※Yahoo!ダイレクトオファーに関するお問合せ全般を受け付けております。 ※内容によっては返信にお時間をいただく場合がございます。

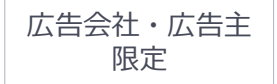

# EOF

Copyright (C) 2020 Yahoo Japan Corporation. All Rights Reserved. 無断引用・転載禁止